## 飞马无人机DN200地面站操作

- 打开无人机管家,链接基准站,架设基站RTK插入电话卡开机链接基站
- 电脑WIFI连接基站热点,密码:12345678
- 一、基站设置
- 1、采集已知点—定位限制选择(固定解)——连接CORS:连接前为基准站,连上CORS后为移动站
- 连接协议:NTRIP
- 远程IP:60.205.8.49
- 端口:8003(2000坐标系)
- 用户名:fjbckj008
- 密码:bimsw01
- 源列表:32(先点获取)
- 采集点数50
- 开始采集到100%
- 已知点:请输入已知点名称(命名为项目名称)然后保存
- 2、基站设置—GNSS选择单基站PPK
- 已知点:下拉选择上一步保存的项目名称点,然后保存(检查基准站状态,记录状态是否开始记录)
- 二、数据导出
- 1、飞机关机将连接电脑的电台数据线连接无人机,飞行页面返回,选择区块,下载、导出、复制机载数据(7组)粘贴至对应项目名称文件
- 2、基站停止记录 基站数据导出 选中对应日期数据 下载至对应项目名称基站文件夹
- 3、5镜头取出内存卡将照片导出

### RTK手簿设置及采点

- 一、通讯设置链接蓝牙
- 二、项目管理新建项目
- 1、编辑完项目名称点击确定会跳出提示对话框"是否应用当前坐标系统转换参数"选择取消。
- 2、设置椭球参数,根据项目使用的坐标系设置。如果是当地坐标系选择WGS84或者XiAn80。
- 3、设置投影参数,点击定位点获取中央子午线。
- 三、移动站设置
- 仪器—工作模式—移动站模式,截止角"10",天线参数输入杆高,网络:添加服务器,链接模式为"WTRIP",接入点"32GGB"。
- 电话卡装在蘑菇头时:选择网络模式(提示:是否过去手机网络,选择关闭),装在手簿:选择手簿网络。
- 四、千寻账号设置:链接协议:NTRIP,远程IP: 60.205.8.49,端口: 8003,用户名: fjbckj008,密码: bmysw01,源列表: RTCM32\_GGB。(仪器注册码更新后过期,找卖家重新申请注册码,在手簿里点仪器注册输入注册码即可)。
- 五、RTK采点是CGC2000坐标系及大地高高程,如果项目要求的是西安80或北京54坐标系及85高程基准点等等,需要甲方提供项目范围内3个以上控制点进行坐标系及高程点参数转换(如有红线控制点最适宜),参数转换后再进行像控点,高程点的采集。 (如果项目使用CGC2000坐标系,利用两个控制点在手簿转换参数时关闭使用平面校正,只对高程校正)
- 六、坐标转换,转换参数为甲方提供的控制点,WGS84椭球原始坐标为RTK测出的点。

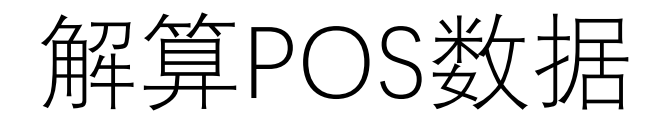

- 1、智理图——GPS处理——GPS格式转换,所有架次机载数据进行格式转换,基站数据格式转换。
- 3、GPS解算, 流动站(机载文件) 观测文件, 基准站(基站文件), RTK轨迹选择机载数据。解算后 cam1-5固定率(Q1值) > 98%, 否则视为解算不合格。设置如图:

| 流动站        |                                          |                             | <br>解算方式     | □ ▲点 □                                      | 差分 🔽 融合          |                                                                                                    | D   |
|------------|------------------------------------------|-----------------------------|--------------|---------------------------------------------|------------------|----------------------------------------------------------------------------------------------------|-----|
| 观测文件 op    | )/南安中骏/zjna机载数                           | 据-2/2019-03-28 15-32-19.190 | GPS天线        | OD 0                                        | <b>m P</b> 0     | m 1                                                                                                    | P   |
| ☑ 基准站      |                                          |                             |              | L O                                         | m S 0            | m                                                                                                    |     |
| 🧿 Rinex 头S | 《件 🔘 自动计算 🔘                              | 用户输入                        | <b>GPS天线</b> | ● 垂高 0                                      | m                | s                                                                                                    |     |
| 经度         | 118.40660282                             | (小数度或度:分:秒)                 | 偏心距          | D200-A600                                   | 0 ~              | 1                                                                                                    |     |
| 纬度         | 24.97442037                              | (小数度或度:分秒)                  | GNSS系统       | GPS GLONASS                                 | BeiDou           | - Provinsion of the second second sec | Ro  |
| 高度 ( m )   | 58.8825                                  |                             |              | 0                                           | <u> </u>         |                                                                                                    |     |
| 观测文件       | 安中骏/zjna基站数据                             | 1-2/解算基站POS/_0100871.19o    | RTK轨迹        | lesktop/南安中骏                                | /zjna机载数据-2/2019 | )-03-28 15-32-19.g                                                                                                    | sof |
| 导航文件       | <ul> <li>① 流动站</li> <li>② 基准站</li> </ul> |                             | 保存路径         | 2 C:/Users/pc/Desktop/南安中骏/zjna机载数据-2/解算后PS |                  |                                                                                                    |     |

## 照片批量重命名

1、点击照片---右击选择打开方式,用ACDSee5.0软件打开。

2、点击左上角文件—浏览---Ctrl+A 全选照片---右击选择批量重命名。

3、开始于改为1、模板改为AA####, A表示第一架次, A表示第一架次的第一个相机镜头, 以此类推, 井号表示照片顺序编号, 然后点击确定。(照片序号与解算后POS序号一致)

|     |                                                                                                    |                                                                                        | 批量重                                 | <b> </b> |    |    |
|-----|----------------------------------------------------------------------------------------------------|----------------------------------------------------------------------------------------|-------------------------------------|----------|----|----|
| 如图: | 模板<br>✓ 使用 株 在標<br>* 使用 * 在標<br>● 使用 数字替<br>○ 使用 5 空<br>在光标 0 位<br>低 0 定<br>1 近 0 下<br>1 近 0 下<br>1 丁<br>1 丁<br>1 丁<br>1 丁<br>1 丁<br>1 丁<br>1 丁<br>1 丁 | 命名文件(U)<br>板中插入原始<br>数字使用的位<br>换 # 号(U)<br>決 # 号(L)<br>入 Exif 元数:<br>元数4(T)            | 文件名.<br>苦或字母顺序位置<br>开始于(S): 1<br>掲: |          |    |    |
|     | 模板(I):<br>AA####                                                                                                    |                                                                                        |                                     |          |    | ¥  |
|     | 文件名大小写 (图                                                                                                    | ):                                                                                     |                                     |          |    |    |
|     | 不改变                                                                                                    |                                                                                        |                                     | ~        |    |    |
|     | 预览:                                                                                                    |                                                                                        |                                     |          |    |    |
|     | 旧的名称                                                                                                    | 新建名称                                                                                   |                                     |          |    | ^  |
|     | DSC00012. JPG<br>DSC00013. JPG<br>DSC00014. JPG<br>DSC00015. JPG<br>DSC00016. JPG<br>DSC00017. JPG                                                                                                    | AA0001. JPG<br>AA0002. JPG<br>AA0003. JPG<br>AA0004. JPG<br>AA0005. JPG<br>AA0006. JPG |                                     |          |    | *  |
|     |                                                                                                    |                                                                                        |                                     | 确定       | 取消 | 帮助 |
|     |                                                                                                    |                                                                                        |                                     |          |    |    |

# 修改解算后POS EXCEL 表格格式

- 1、删除五镜头外数据。
- 2、查看表格前几张照片数据是否为试拍镜头,以高程检查试拍照片并删除数据。
- 3、修改表格A1为: AA0001, A表示第一架次, A表示第一架次第一个镜头, 00001表示照片编号, 然后双击A1框框右下角, 表格会自动按顺序生成编号。(照片序号与解算后POS序号一致逗号分隔)
- 4、依次将所有架次5镜头转换坐标后POS合并一个EXCEL表格, 6位坐标为X, 7位坐标为Y, 空格分隔。

|         | AA001, 2765296. 83340474, 642101. 18221821, 315. 8340 |
|---------|-------------------------------------------------------|
| 7011冬1: | AA002, 2765297. 11094520, 642101. 21667391, 289. 2984 |
|         | AA003, 2765297. 09291826, 642101. 33661742, 276. 8101 |
|         | AA004, 2765297, 69817709, 642101, 16809586, 271, 3897 |
|         | AA005, 2765297, 60597387, 642101, 37060873, 267, 6458 |
|         | AA006, 2765297, 05014886, 642101, 63844821, 262, 9864 |
|         | AA007, 2765297. 49714278, 642101. 48187469, 259. 2889 |
|         | AA008, 2765292, 19841352, 642105, 50626676, 260, 9305 |
|         | AA009, 2765277, 10199796, 642115, 86414485, 263, 8177 |
|         | AA010, 2765255. 71397181, 642131. 51897380, 266. 3757 |
|         | AA011, 2765228. 31757043, 642149. 98358333, 269. 5822 |
|         | AA012, 2765196. 66212873, 642172. 29014546, 274. 2008 |
|         | AA013, 2765163. 53093275, 642195. 13745325, 279. 5461 |
|         | AA014, 2765135. 30588970, 642214. 78235220, 281. 8100 |
|         | AA015, 2765108. 04208455, 642233. 30655461, 285. 5649 |
|         | AA016, 2765083. 40587088, 642249. 85419048, 288. 8620 |
|         | AA017, 2765055. 09058264, 642269. 22775881, 292. 7280 |
|         | AA018, 2765034. 96608518, 642282. 88053484, 297. 1347 |
|         | AA019, 2765013. 61812016, 642297. 99061858, 304. 1207 |
|         | AA020, 2764989. 85552017, 642314. 77230531, 312. 4096 |
|         | AA021, 2764960. 13759514, 642335. 19163861, 322. 5695 |
|         | AA022, 2764940. 87383302, 642348. 38156420, 330. 6963 |
|         | AA023, 2764923. 63831741, 642360. 03525722, 337. 3045 |
|         | AA024, 2764905. 07348962, 642373. 09666209, 344. 6339 |
|         | AA025, 2764885. 80516710, 642386. 80178848, 352. 6176 |
|         | AA026, 2764866. 98986414, 642399. 95693611, 361. 3380 |
|         | AA027, 2764850. 47906925, 642411. 07816252, 369. 2795 |
|         | AA028, 2764834. 97686517, 642421. 70378311, 374. 4633 |
|         | AA029, 2764814. 78159927, 642435. 46866432, 377. 4822 |
|         | AA030, 2764792, 23315750, 642451, 37915325, 381, 2365 |

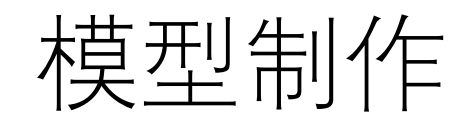

.

- 一、根据项目要求进行坐标参数转换成项目需要的坐标系,并将5镜头解算POS文件进行转换。
- 二、打开CC新建工程文件,项目名称为英文格式。
- 点击影像——添加影像,添加整个目录——修改焦距1-4镜头修改为35第5镜头修改为25(每个架次都相同)。
- 导入位置——1、输入文件:方法一:添加解算后POS五个镜头按顺序导入(多架次项目按架次顺序导入),方法二:将所有解算后POS 按架次、镜头依次排序合成一个txt文件再导入。
  - 2、文件格式:分隔符根据POS文件。分隔符设定的是空格符号或者逗号符号设定(输入法英文形式)。
    - 3、数据属性:空间参考系统改为项目需要的坐标系。
    - 4、字段:列1角色改为影像参考,列2角色改为Y,列3角色改为X,列4角色改为H(6位坐标为x,7位坐标为y,高程为H)

#### 完成以上步骤点击导入。

- 三、测量——编辑控制点——空间参考系统改为项目需要的坐标系——点击文件——导入像控点(转换坐标后)后保存,右键点击 BLOCK\_1,提交空中三角测量,默认下一步,最后提交即可,空三跑完检查报告,检查航线是否重影、飘点、缺少照片。
- 刺点:测量——编辑控制点——选择控制点——全部显示改为可能是视点,找到清晰的像控点刺十张以上,所有像控点刺点完保存,再 提交一次空中三角测量。(空三跑完检查报告,检查航线是否重影、飘点、缺少照片)
- 四、点击BLOCK右键新建重建项目,空间框架——空间参考系统改为项目需要的坐标系——切块——模式改为规则平面格网切块,瓦片 大小改为群跑机组中的电脑系统安装内存最小那台电脑安装内存的80%(比如机组中最小的电脑安装内存为64G,那么修改瓦片大小后 概览中显示的一个任务的预期最大RAM使用量:50GB左右)。
- 五、点击Reconstruction右键新建新的生产项目,名称——默认直接下一步,目的——三维网格,格式/选项中把格式改为OSGB其它默认,空间参考系统改为项目需要的坐标系,范围——点击Edit进入瓦片列表,如果项目需要生产所有瓦片就默认OK就行,也可以从3D视图选择——按住shift键增加或删除瓦片,或者在3D视图里左上角点击选择——下拉列表中载入选择集中的从KML文件加载,载入项目的KML(项目规划红线)设置完提交。

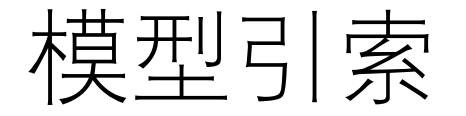

- 1、打开无人机管家登入管家账号并插上密码狗后进入智理图——点击左上角的处理图标 🥝 实用工具 ——OSGB转S3C,数据目录选择项目文件夹Productions中的Production\_1点击选择文件夹,再点击生成,将生成后的数据拷贝。
- 2、在项目文件夹打开Production\_1点击template.s3c右键打开方式选择CC\_S3CComposer程序打开,点 击左上角工具选择编辑命令行把数据删除,将上一步操作无人机管家复制的数粘贴进去,点击OK,再 点击左上角的 同将场景文件另存为,保存替换原有的template.s3c文件,点击此图标 💿 预览模型。